# チャネライズド STM-1/OC-3 SPA でのシリアル インターフェイスのトラブルシューティング

#### 内容

<u>概要</u>

<u>チャネライズド STM-1/OC-3 SPA でのシリアル インターフェイスのトラブルシューティング</u>

### 概要

このドキュメントでは、SPA-1XCHSTM1/OC3 のチャネライズド シリアル インターフェイスの 基本知識とトラブルシューティングについて説明します。

## チャネライズド STM-1/OC-3 SPA でのシリアル インターフェイ スのトラブルシューティング

 ルータで「show ip interface brief」を発行し、該当するシリアルインターフェイスのステー タスを確認します。インターフェイスステータスが「down/down」の場合、問題はレイヤ 1にあり、インターフェイスステータスが「up/down」の場合はレイヤ2で問題が発生します 。問題がレイヤ2の場合は、最初の手順で両側に同じカプセル化が設定されていることを確 認します。

 2. 該当するインターフェイスの各同期光ネットワーク(SONET)コントローラの下で、対応 する管理者ユニット(AU)とトリビュタリ ユニット グループ(TUG)を探します。
 例:

interface Serial3/0/0.1/1/1/1:1 が down/down だと想定します。この表記は、「interface serial [slot/subslot/port].[au-4/tug-3/tug-2/e1]:[channel-group]」という意味です。 したがって、インター フェイス Serial3/0/0.1/1/1/1:1 の場合、パラメータは次のようになります。

```
スロット = 3
サブスロット= 0
ポート = 0
Au-4 =1
Tug-3 = 1
Tug-2 =1
E1= 1
チャネル グループ = 1
```

注:この例は、このドキュメントのこれ以降で参照用として使用されます。

1. 次のコマンドを使用**して、SONET [slot/subslot/port]コントロー**ラのステータスを確認しま す。

```
Router#show running-config | sec controller SONET 3/0/0
  controller SONET 3/0/0
  framing sdh
  clock source line
  aug mapping au-4
  au-4 1 tug-3 1
   mode c-12
    tug-2 1 el 1 channel-group 0 timeslots 1-8
    tug-2 1 el 1 channel-group 1 timeslots 13-14
    tug-2 1 el 1 channel-group 2 timeslots 9-12
  Router#show controllers sonet 3/0/0 | begin AU-4 1, TUG-3 1, TUG-2 1, E1 1
  AU-4 1, TUG-3 1, TUG-2 1, E1 1 (C-12 1/1/1/1) is down
   VT Receiver has LP-T_MIS.
    timeslots: 1-30
    Transmitter is sending LOF Indication.
    Receiver is getting AIS.
    Framing is crc4, Clock Source is Internal, National bits are 0x1F.
    Data in current interval (693 seconds elapsed):
       O Line Code Violations, O Path Code Violations
       O Slip Secs, O Fr Loss Secs, O Line Err Secs, O Degraded Mins
       O Errored Secs, O Bursty Err Secs, O Severely Err Secs
       262 Unavail Secs, 0 Stuffed Secs
2. 次の手順では、問題がルータのローカル側なのか、リモート側なのか探します。次のコマン
```

ドを使用して、AU-4 1、TUG-3 1、TUG-2 1、E1 1でソフトループを有効にします。 Router#configure terminal Enter configuration commands, one per line. End with CNTL/Z.

Router(config)#controller SONET 3/0/0

Router(config-controller) # au-4 1 tug-3 1

Router(config-ctrlr-tug3)# tug-2 1 el 1 loopback local

注:特定のチャネルだけでなく、フル E1 でループバックを有効にできます。ループバック がフル E1 に適用されると、その E1 の対応するすべてのチャネル グループがダウンします 。インターフェイスがレイヤ1とレイヤ2の両方でアップ状態になると、ルータに対して問題 がローカルではありません。この時点で、リモート側でトラブルシューティングを行う必要 があります。ただし、インターフェイスが起動しない場合は、ステップ 5 に進みます。

次のコマンドを使用して、両方のケースでループバックを削除することを忘れないでくださ い。

Router#configure terminal Enter configuration commands, one per line. End with CNTL/Z. Router(config)#controller SONET 3/0/0 Router(config-controller)# au-4 1 tug-3 1 Router(config-ctrlr-tug3)# **no tug-2 1 el 1 loopback local** 

インターフェイスがアップ状態にならない場合は、次に示すようにTUGでshut-no-shutを試みます。

Router#configure terminal Enter configuration commands, one per line. End with CNTL/Z. Router(config)#controller SONET 3/0/0 Router(config-controller)# au-4 1 tug-3 1 Router(config-ctrlr-tug3)# tug-2 1 el 1 shutdown Router(config-ctrlr-tug3)# no tug-2 1 el 1 shutdown

```
4. インターフェイスがまだ起動しない場合は、次に示すようにTUGSを再設定します。
```

```
Router#show running-config | sec controller SONET 3/0/0
controller SONET 3/0/0
framing sdh
clock source line
aug mapping au-4
!
au-4 1 tug-3 1
mode c-12
tug-2 1 e1 1 channel-group 0 timeslots 1-8
tug-2 1 e1 1 channel-group 1 timeslots 13-14
tug-2 1 e1 1 channel-group 2 timeslots 9-12
```

```
Router#configure terminal
Enter configuration commands, one per line. End with CNTL/Z.
Router(config)#controller SONET 3/0/0
Router(config-controller)# au-4 1 tug-3 1
Router(config-ctrlr-tug3)# no tug-2 1 el 1
Router(config-ctrlr-tug3)# tug-2 1 el 1 channel-group 0 timeslots 1-8
Router(config-ctrlr-tug3)# tug-2 1 el 1 channel-group 1 timeslots 13-14
Router(config-ctrlr-tug3)# tug-2 1 el 1 channel-group 2 timeslots 9-12
注:再設定した TUG のすべてのチャネル グループを設定するようにします。
```

5. すべてのインターフェイスがコントローラの下でダウンしている場合は、完全なSONETコ ントローラにソフトループをチェックして提供します。

```
Router#show ip interface brief
```

| Interface             | IP-Address   | OK? Method Status | Protocol |
|-----------------------|--------------|-------------------|----------|
| Serial3/0/0.1/1/1/1:0 | 192.168.1.1  | YES NVRAM down    | down     |
| Serial3/0/0.1/1/1/1:1 | 192.168.2.1  | YES NVRAM down    | down     |
| Serial3/0/0.1/1/1/1:2 | 192.168.3.1  | YES NVRAM down    | down     |
| Serial3/0/0.1/1/1/1:3 | 192.168.4.1  | YES NVRAM down    | down     |
| Serial3/0/0.1/1/1/1:4 | 192.168.5.1  | YES NVRAM down    | down     |
| Serial3/0/0.1/1/1/1:5 | 192.168.6.1  | YES NVRAM down    | down     |
| Serial3/0/0.1/1/1/2:0 | 192.168.7.1  | YES NVRAM down    | down     |
| Serial3/0/0.1/1/1/2:1 | 192.168.8.1  | YES NVRAM down    | down     |
| Serial3/0/0.1/1/1/2:2 | 192.168.9.1  | YES NVRAM down    | down     |
| Serial3/0/0.1/1/1/2:3 | 192.168.10.1 | YES NVRAM down    | down     |
| Serial3/0/0.1/1/1/3:0 | 192.168.11.1 | YES NVRAM down    | down     |
| Serial3/0/0.1/1/1/3:1 | 192.168.12.1 | YES NVRAM down    | down     |
| Serial3/0/0.1/1/1/3:2 | 192.168.13.1 | YES NVRAM down    | down     |
| Serial3/0/0.1/1/2/1:0 | 192.168.14.1 | YES NVRAM down    | down     |
| Serial3/0/0.1/1/2/2:0 | 192.168.15.1 | YES NVRAM down    | down     |
| Serial3/0/0.1/1/2/3:0 | 192.168.16.1 | YES NVRAM down    | down     |
|                       |              |                   |          |

Router(config) **#controller sonet 3/0/0** Router(config-controller) **#loopback local** 

コントローラが起動した場合(図を参照)、ローカルカードに問題が再び発生しないため、 リモートエンドのトラブルシューティングを行う必要があります。

| Interface             | IP-Address   | OK? Method Status | Protocol |
|-----------------------|--------------|-------------------|----------|
| Serial3/0/0.1/1/1/1:0 | 192.168.1.1  | YES NVRAM up      | up       |
| Serial3/0/0.1/1/1/1:1 | 192.168.2.1  | YES NVRAM up      | up       |
| Serial3/0/0.1/1/1/1:2 | 192.168.3.1  | YES NVRAM up      | up       |
| Serial3/0/0.1/1/1/1:3 | 192.168.4.1  | YES NVRAM up      | up       |
| Serial3/0/0.1/1/1/1:4 | 192.168.5.1  | YES NVRAM up      | up       |
| Serial3/0/0.1/1/1/1:5 | 192.168.6.1  | YES NVRAM up      | up       |
| Serial3/0/0.1/1/1/2:0 | 192.168.7.1  | YES NVRAM up      | up       |
| Serial3/0/0.1/1/1/2:1 | 192.168.8.1  | YES NVRAM up      | up       |
| Serial3/0/0.1/1/1/2:2 | 192.168.9.1  | YES NVRAM up      | up       |
| Serial3/0/0.1/1/1/2:3 | 192.168.10.1 | YES NVRAM up      | up       |
| Serial3/0/0.1/1/1/3:0 | 192.168.11.1 | YES NVRAM up      | up       |
| Serial3/0/0.1/1/1/3:1 | 192.168.12.1 | YES NVRAM up      | up       |
| Serial3/0/0.1/1/1/3:2 | 192.168.13.1 | YES NVRAM up      | up       |
| Serial3/0/0.1/1/2/1:0 | 192.168.14.1 | YES NVRAM up      | up       |
| Serial3/0/0.1/1/2/2:0 | 192.168.15.1 | YES NVRAM up      | up       |
| Serial3/0/0.1/1/2/3:0 | 192.168.16.1 | YES NVRAM up      | up       |

次に進む前に、ループバック設定を削除してください。

Router(config)#controller sonet 3/0/0

Router(config-controller) #no loopback local

 インターフェイスとコントローラが起動しない場合、問題はローカル共有ポート アダプタ (SPA)、または SPA インターフェイス プロセッサ(SIP)にある可能性があります。
 SPA および SIP のソフト リセットによって、問題を解決できる可能性があります。

問題がSIPの特定のSPAで発生し、その他すべてのSPAが正常に動作している場合(インタ ーフェイスがUPでトラフィックが通過している場合)、SIPのSPAを交換すると、SIPまた はSPAに問題があるかどうかを判断できます。SIP に 1 つの SPA のみが存在する場合、SIP のリロードも行うことができます。

注:SIPまたはSPAを再起動すると、SIPまたはSPAに関連付けられているすべてのリンクが ダウンするため、ネットワークのダウンタイムが発生する可能性があります。 SPA をリロードするコマンド

Router#configure terminal Enter configuration commands, one per line. End with CNTL/Z. Router(config)#service internal Router(config)#end Router#**hw-module subslot** 

#### SIP をリロードするコマンド

Router#configure terminal Enter configuration commands, one per line. End with CNTL/Z. Router(config)#service internal Router(config)#end Router#**hw-module module**  さらにサポートが必要な場合は、Cisco Technical Assistance Center(TAC)でサービスリクエ ストをオープンしてください。 すべてのテストの詳細と、ルータからの「show techsupport」出力を提供します。